# 下水道施設の構造特性係数Csの算出

### 本プログラムの説明

『SS7』の計算結果を2次利用して別途計算を行う事例を示します。 『SS7』の応力解析結果より下水道施設(土木構造物)における構造特性係数Csを算出します。

#### 処理の流れ

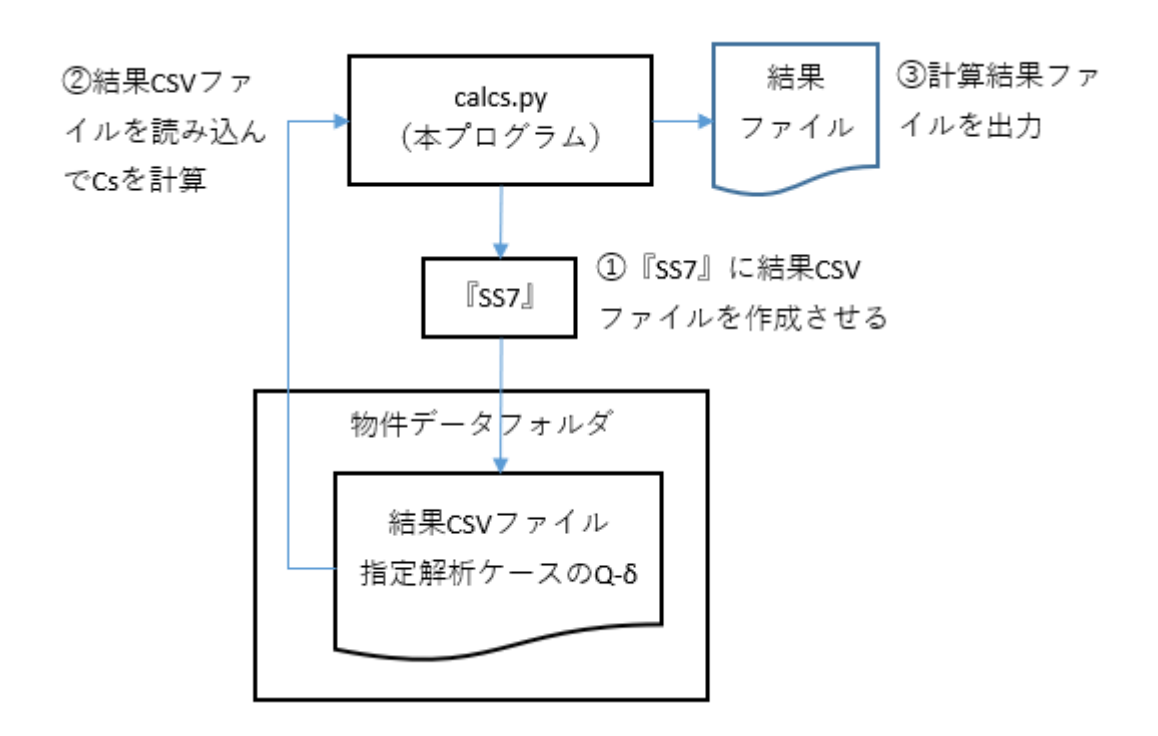

#### 計算内容の概略

下図において、線形解析時の応答エネルギーE0 = 非線形解析時の応答エネルギーEe となる ( $\delta e$ , Qe) を求めて、Cs = Qe / Qo を算出します。

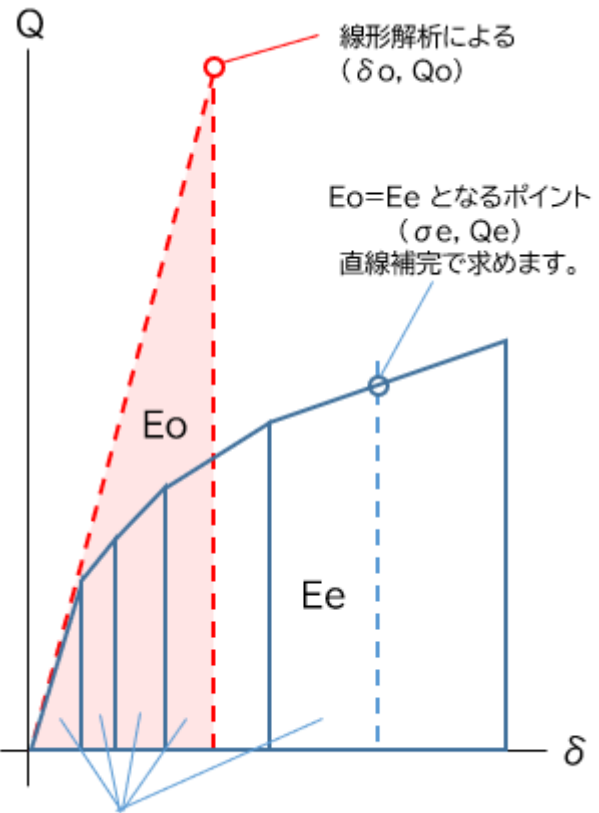

Ee=Σ(各ステップの応答エネルギー)

| 記号 | 説明               |
|----|------------------|
| Q  | 下水道施設部の最下階の層せん断力 |
| δ  | 下水道施設部の最上階の絶対変位  |
| Qo | 線形解析における層せん断力    |
| δο | 線形解析における絶対変位     |
| Eo | 線形解析における応答エネルギー  |
| Qe | 非線形解析における層せん断力   |
| δe | 非線形解析における絶対変位    |
| Ee | 非線形解析における応答エネルギー |

## 本プログラムの実行方法

python calcs {PATH} {No.} {CASE} {minF} {maxF} {Qo} {Do} [r=0/1/2] [OUTPUT]

| オプション | 説明   |
|-------|------|
| { }   | 必須   |
| []    | 省略可能 |

| オプション   | 説明                                         |  |  |  |
|---------|--------------------------------------------|--|--|--|
| PATH    | 物件データフォルダのフルパス名                            |  |  |  |
| No.     | 結果セットの番号                                   |  |  |  |
| CASE    | 解析ケース名 (結果ツリー[12.24.Q-δ]の解析ケース名)           |  |  |  |
| minF    | 下水道部の最下階 (結果ツリー[12.24.Q-δ]の階名)→層せん断力を取得    |  |  |  |
| maxF    | 下水道部の最上階 (結果ツリー[12.24.Q-δ]の階名)→絶対変位を取得     |  |  |  |
| Qo      | 線形解析による最下階の層せん断力Qo [kN]                    |  |  |  |
| Do      | 線形解析による最上層の絶対変位δo [mm]                     |  |  |  |
| r=0/1/2 | 剛床(省略時:0)<br>0=主剛床 1=副1剛床 2=副2剛床 (注意事項を参照) |  |  |  |
| OUTPUT  | 結果ファイルの出力先(省略時:PATHと同じ)                    |  |  |  |

### 例1

```
cd /d C:\example\src
python calcs "example.ikn" 1 DSX+ B5F B1F 6731.4 3.064 "Other"
```

| 物件データ         | 結果セッ<br>ト | 解析ケ−<br>ス           | 最下<br>階 | 最上<br>階 | Qo             | δο            | 剛<br>床 | 出力先     |
|---------------|-----------|---------------------|---------|---------|----------------|---------------|--------|---------|
| "example.ikn" | 結果1       | DSX+<br>(Ds時X<br>正) | B5F階    | B1F階    | 6731.4<br>[kN] | 3.064<br>[mm] |        | "Other" |

#### 例2

```
cd /d C:\example\src
python calcs "example.ikn" 1 DSX+ B5F B1F 3731.4 2.064 r=1
```

| 物件データ         | 結果セ<br>ット | 解析ケ<br>−ス           | 最下<br>階  | 最上<br>階  | Qo             | δο            | 剛<br>床 | 出力先           |
|---------------|-----------|---------------------|----------|----------|----------------|---------------|--------|---------------|
| "example.ikn" | 結果1       | DSX+<br>(Ds時X<br>正) | B5F<br>階 | B1F<br>階 | 3731.4<br>[kN] | 2.064<br>[mm] | 副<br>1 | "example.ikn" |

### ファイル構成

| ファイル            | 内容          |
|-----------------|-------------|
| calcs.py        | メイン         |
| calcs_define.py | 共通定義        |
| calcs_prm.py    | コマンドライン関連   |
| calcs_ss7.py    | 『SS7』関連     |
| calcs_cs.py     | Cs値の計算と結果出力 |

### 結果ファイルの内容

結果ファイルは以下のCSV形式ファイルです。

rgd, bottom, top, step, Qe, De, Ee, Q0, D0, E0, Cs

- 1行目 Csの算定結果
- 2行目以降 1~iステップ目のQe,δe,Ee

| 列      | 説明              |
|--------|-----------------|
| rgd    | 剛床名(多剛床のときのみ有効) |
| bottom | 下水道施設部の最下階名     |
| top    | 下水道施設部の最上階名     |
| step   | ステップ数           |
| Qe     | 非線形解析のQe[kN]    |
| De     | 非線形解析のδe[mm]    |
| Ee     | 非線形解析のEe[kN・mm] |
| Q0     | 線形解析のQ0[kN]     |
| D0     | 線形解析のδ0[mm]     |
| EO     | 線形解析のE0[kN・mm]  |
| Cs     | 構造特性係数Cs        |

### 注意事項

- 『SS7』Ver.1.1.1.19を前提としています。別のバージョンに変更するには、 calcs\_ss7.py のコメント「# SS7のバージョン」の行で "1.1.1.19" を変更してください。
- 物件データは応力解析(二次)まで解析済みにしてください。自動的に解析を行いません。
   (理由:弾塑性解析の性質上、解析に時間を要することが多いため)
- 旧バージョンの物件データを自動的にデータ変換および再計算しません。
   (理由:バージョンの違いによる解析結果の差異,入力データの保護)
- 線形解析の値 Qo, δo は別途計算してください。
  - 例:

『SS7』で Co=二次設計の値として弾性解析を行う 層せん断力Qoは地震力の計算結果から取得 絶対変位δoはG+Pと地震時の節点変位(重心位置)から取得

- コマンドラインの指定 "r=0/1/2" は以下の場合、無視されます。
   多剛床の指定が無い
   計算条件[5.8.地震荷重 多剛床の地震力] "全体をまとめて外力分布を求める" を選択
- Q-δ曲線に乱れが生じた場合(不釣り合い力解除に支障が発生した場合)を考慮していません。

## 『Op.Python実行』の設定手順

Ss7Pythonライブラリを使用するための設定手順です。

- 1. 『SS7』を起動し、 [ツール 環境設定 Op.Python実行]画面を表示します。
- 2. "利用可能なPython言語のバージョン"を選択し、 [デスクトップへコピー]ボタンをクリックします。
- 3. デスクトップにある「Python」フォルダごと、「src」フォルダにコピーします。
- 4. (必要な場合は)「Python」フォルダ名を「OO」に変更します。

### 必要な外部ライブラリ

外部ライブラリは不要です。

### 著作者

Copyright (C) 2024 UNION SYSTEM Inc.

## ライセンス

本プログラムは MIT License に基づいています。「LICENSE」を確認してください。